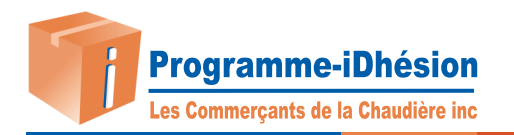

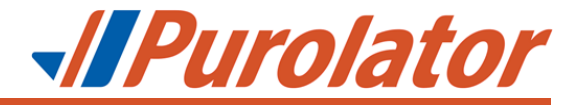

## Instructions pour transférer un carnet d'adresses

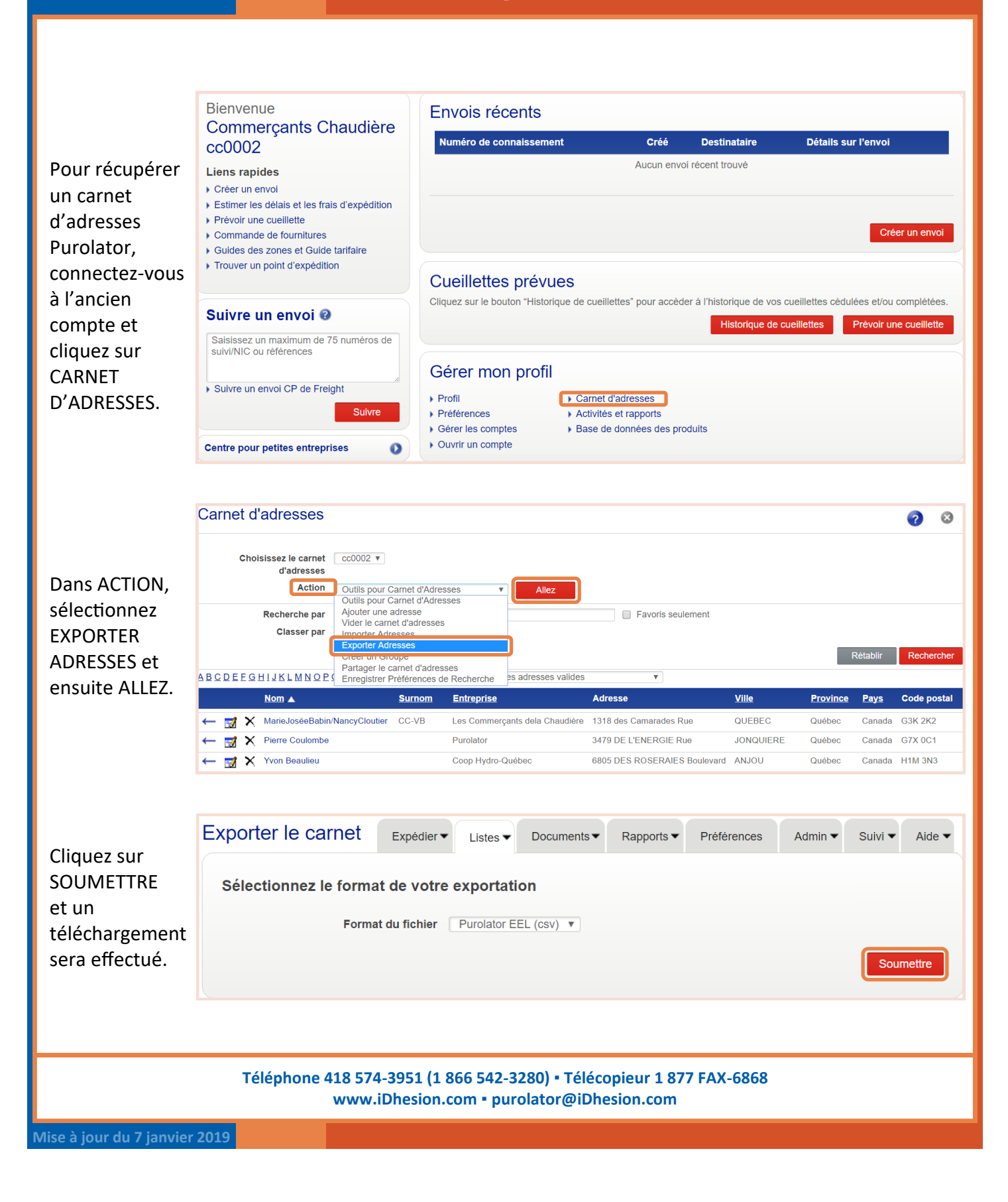

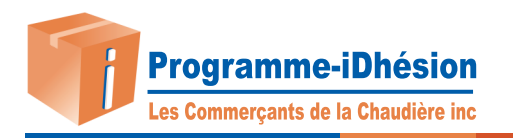

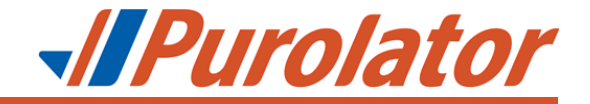

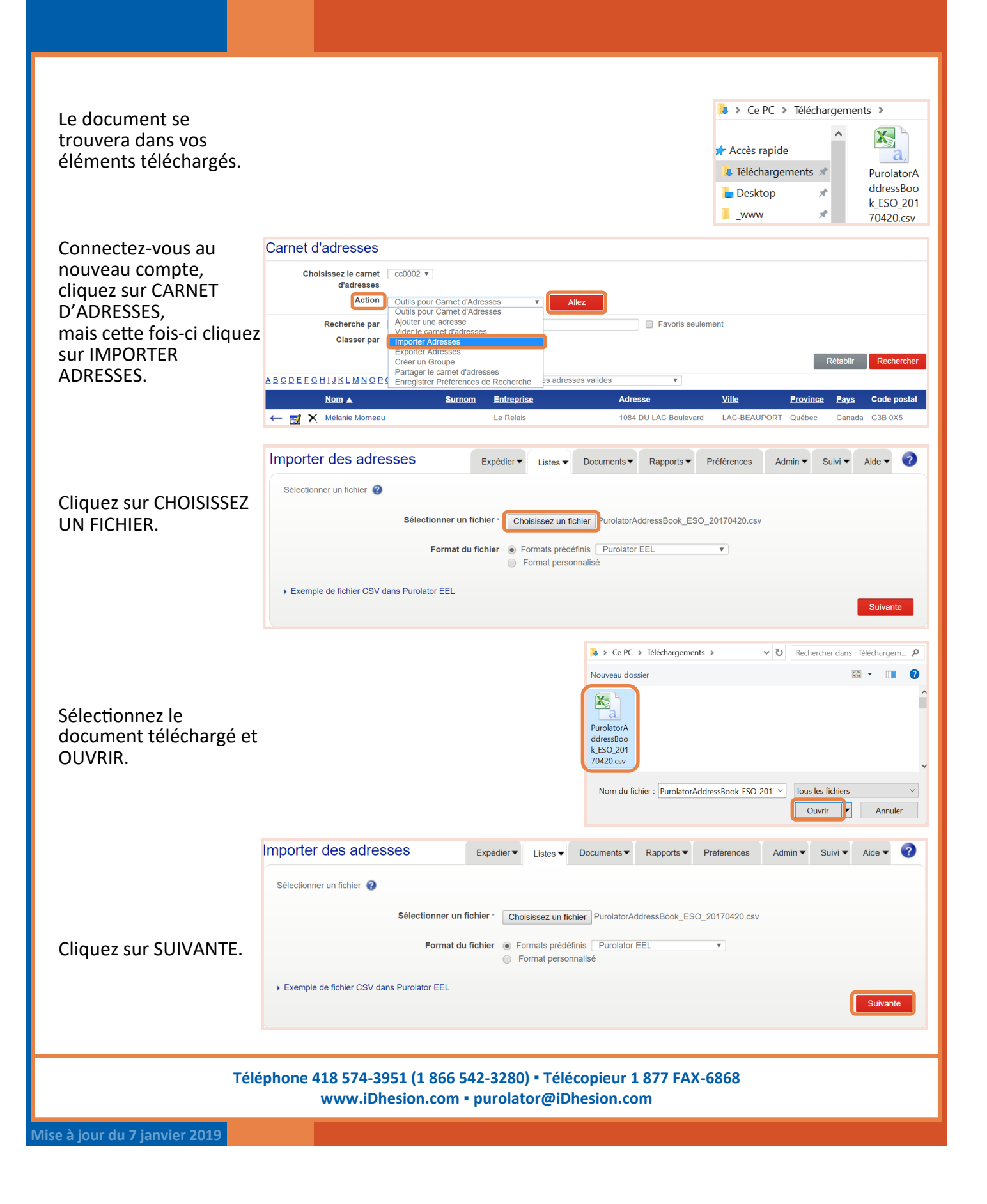

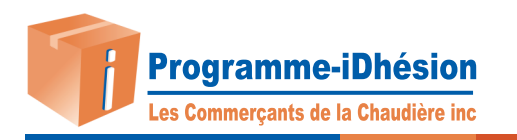

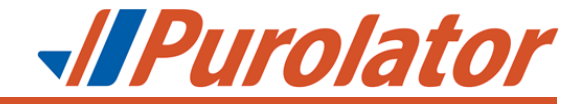

| Importer de                                                                                                    | es adress                                                                                                    | es                                                                                                    | Expédier 🕶                                                                                                    | Listes 🗸 🛛                                                                                                    | Documents 🕶                                                                                    | Rapports -                                                                                                    | Préférences                                   | Admin 👻        | Suivi 🔻 |
|----------------------------------------------------------------------------------------------------|----------------------------------------------------------------------------------------------------|----------------------------------------------------------------------------------------------------|----------------------------------------------------------------------------------------------------|----------------------------------------------------------------------------------------------------|------------------------------------------------------------------------------------------------|----------------------------------------------------------------------------------------------------|-----------------------------------------------|----------------|---------|
|                                                                                                    |                                                                                                    |                                                                                                    |                                                                                                    |                                                                                                    |                                                                                                |                                                                                                    |                                               |                |         |
| Company                                                                                                    | Department                                                                                                    |                                                                                                    | ent correctement c                                                                                                    | Nickname                                                                                                    | Country                                                                                        | PostalZinCode                                                                                                    | Province                                      | City           | Street  |
| Burolator                                                                                                    | Department                                                                                                    | Rierre Coulom                                                                                                    | be                                                                                                    | Mickingine                                                                                                    | CA                                                                                             | G7X0C1                                                                                                    | 00                                            |                | 3479    |
| Commercante                                                                                                    |                                                                                                    |                                                                                                    |                                                                                                    | 001/0                                                                                                    | CA                                                                                             | GINOCI                                                                                                    |                                               | JUNQUIERE      | 3475    |
| dela<br>Chaudière                                                                                                    |                                                                                                    | MarieJoseeBal                                                                                                    | bin/NancyCloutier                                                                                                    | CC-VB                                                                                                    | CA                                                                                             | G3K2K2                                                                                                    | QC                                            | QUEBEC         | 1318    |
| Desjardins<br>Assurances                                                                                                    | réclamation<br>ass-voy                                                                                                    | ThalieDemers<br>réclam.général                                                                                                    | ou<br>I                                                                                                    |                                                                                                    | CA                                                                                             | G6V6R2                                                                                                    | QC                                            | LEVIS          | 200     |
| Le Relais                                                                                                    |                                                                                                    | Mélanie Morne                                                                                                    | eau                                                                                                    |                                                                                                    | CA                                                                                             | G3B0X5                                                                                                    | QC                                            | BEAUPORT       | 1084    |
| Ski Mont<br>Adstock                                                                                                    | ventes                                                                                                    | Jean Lambert                                                                                                    |                                                                                                    | Ski Adstock                                                                                                    | CA                                                                                             | G0N1S0                                                                                                    | QC                                            | ADSTOCK        | 120     |
| Coop Hydro-<br>Québec                                                                                                    |                                                                                                    | Yvon Beaulieu                                                                                                    |                                                                                                    |                                                                                                    | CA                                                                                             | H1M3N3                                                                                                    | QC                                            | ANJOU          | 6805    |
| Réjeanne<br>Babin                                                                                                    | bord rivière                                                                                                    | maison blanch                                                                                                    | e, toit rouge                                                                                                    | rejeanne                                                                                                    | CA                                                                                             | G0C1E0                                                                                                    | QC                                            | BONAVENTURE    | 116     |
| 4                                                                                                    | 1                                                                                                    |                                                                                                    |                                                                                                    | 1                                                                                                    | 1                                                                                              | 1                                                                                                    |                                               | 1              |         |
| Nombre de rel                                                                                                    | evés: 7                                                                                                    |                                                                                                    | Duralatas                                                                                                    |                                                                                                    |                                                                                                |                                                                                                    |                                               |                |         |
| Format du<br>fichier                                                                                                    | Format                                                                                                    | s predefinis                                                                                                    | Purolator El                                                                                                    | =L                                                                                                    | •                                                                                              |                                                                                                    |                                               |                |         |
|                                                                                                    | Format                                                                                                    | personnalisé                                                                                                    | Rangée d'en-                                                                                                    | tête? 🗹                                                                                                    |                                                                                                | Délimite                                                                                                    | eur de colonn                                 | e Virgule      |         |
|                                                                                                    |                                                                                                    |                                                                                                    | Qualificateur                                                                                                    | de texte                                                                                                    | Guillemet 🔹                                                                                    | Caractè                                                                                                    | re d'échappe                                  | ment Guillemet | t       |
|                                                                                                    |                                                                                                    |                                                                                                    |                                                                                                    |                                                                                                    |                                                                                                |                                                                                                    |                                               | Préc           | cédent  |
| Importer de                                                                                                    | es adress                                                                                                    | es                                                                                                    | Expédier 🕶                                                                                                    | Listes 🗸 📕                                                                                                    | Documents <b>▼</b>                                                                             | Rapports                                                                                                    | Préférences                                   | Admin 🕶 🗄      | Suivi 🗸 |
| Importer des<br>Traitement des<br>Ajoute<br>Assigner des au<br>Adresses<br>Adresses                                                                                                    | es adresses @<br>r des adresses #<br>lacer mon came<br>dresses importée<br>canadiennes<br>aux É-U.                                                                                                    | <b>ES</b><br>à mon carnet d'ad<br>et d'adresses actu<br>es aux groupes su                                                                                                    | Expédier   dresses actuel Jel uivants  Aucun groupe sélé Aucun groupe sélé                                                | Listes  Listes                                                                                                    | Documents ❤<br>Saisir le non<br>Saisir le non                                                  | n du groupe                                                                                                    | Préférences                                   | Admin -        | Suivi 🗸 |
| Importer de<br>Traitement des<br>Assigner des au<br>Adresses<br>Adresses<br>Adresses                                                                                                    | es adresses<br>adresses<br>r des adresses i<br>lacer mon carne<br>dresses importéd<br>canadiennes<br>aux ÉU.<br>internationales                                                                                                    | es<br>à mon carnet d'ac<br>et d'adresses actu<br>es aux groupes su                                                                                                    | Expédier   dresses actuel  dresses actuel  uivants ?  Aucun groupe séle  Aucun groupe séle                                | Listes V I                                                                                                    | Documents ✔<br>Saisir le non<br>Saisir le non<br>Saisir le non                                 | n du groupe<br>n du groupe<br>n du groupe<br>n du groupe                                                                    | Préférences                                   | Admin -        | Sulvi 🗸 |
| Importer des<br>Traitement des<br>Ajoute<br>Remp<br>Assigner des au<br>Adresses<br>Adresses<br>Adresses                                                                                                    | es adresses (?)<br>r des adresses (?)<br>r des adresses (?)<br>r des adresses importéd<br>canadiennes<br>aux ÉU.<br>internationales                                                                                                    | <b>es</b><br>à mon carnet d'ad<br>et d'adresses actu<br>es aux groupes su                                                                                                    | Expédier<br>dresses actuel<br>uel<br>uivants<br>Aucun groupe séle<br>Aucun groupe séle<br>Aucun groupe séle               | Listes V I<br>ectionné V<br>ectionné V<br>ectionné V                                                                                                    | Documents ♥<br>Saisir le non<br>Saisir le non<br>Saisir le non                                 | n du groupe<br>n du groupe<br>n du groupe<br>n du groupe                                                                    | Préférences                                   | Admin ▼ :      | Suivi - |
| Importer de<br>Traitement des<br>Ajoute<br>Assigner des au<br>Adresses<br>Adresses<br>Adresses                                                                                                    | es adresses<br>adresses<br>r des adresses a<br>lacer mon carne<br>dresses importée<br>canadiennes<br>aux ÉU.<br>internationales                                                                                                    | es<br>à mon carnet d'ad<br>et d'adresses actu<br>es aux groupes su                                                                                                    | Expédier   dresses actuel uel uivants  acture acture acture Aucun groupe séle Aucun groupe séle                           | Listes V I                                                                                                    | Documents ✔<br>Saisir le non<br>Saisir le non<br>Saisir le non                                 | n du groupe<br>n du groupe<br>n du groupe<br>n du groupe                                                                    | Préférences                                   | Admin -        | Suivi ▼ |
| Importer de<br>Traitement des<br>a Ajoute<br>Remp<br>Assigner des au<br>Adresses<br>Adresses<br>Adresses                                                                                                    | es adresses<br>adresses ?<br>r des adresses à<br>lacer mon carne<br>tresses importée<br>canadiennes<br>aux ÉU.<br>internationales                                                                                                    | es<br>à mon carnet d'ad<br>et d'adresses actu<br>es aux groupes su                                                                                                    | Expédier   dresses actuel uel uivants 3 Aucun groupe sélé Aucun groupe sélé Aucun groupe sélé                             | Listes V I                                                                                                    | Documents ✔<br>Saisir le non<br>Saisir le non<br>Saisir le non                                 | Rapports<br>n du groupe<br>n du groupe<br>n du groupe                                                                       | Préférences                                   | Admin - :      | Suivi   |
| Importer des<br>Traitement des<br>Ajoute<br>Remp<br>Assigner des ar<br>Adresses<br>Adresses<br>Adresses                                                                                                    | es adresses<br>adresses<br>r des adresses a<br>lacer mon carne<br>tresses importér<br>canadiennes<br>aux ÉU.<br>internationales                                                                                                    | <b>es</b><br>à mon carnet d'ad<br>et d'adresses actu<br>es aux groupes st                                                                                                    | Expédier   dresses actuel uel uivants  Aucun groupe séle Aucun groupe séle Aucun groupe séle Expédier                     | Listes V I<br>ectionné V<br>ectionné V<br>Listes V                                                                                                    | Documents ▼<br>Saisir le non<br>Saisir le non<br>Saisir le non                                 | Rapports<br>n du groupe<br>n du groupe<br>n du groupe<br>Rapports                                                           | Préférences                                   | Admin          | Suivi   |
| Importer des<br>• Ajoute<br>• Ajoute<br>• Remp<br>Assigner des au<br>Adresses<br>Adresses<br>Adresses<br>Adresses<br>Importer un                                                                                                    | es adresses<br>adresses<br>r des adresses<br>lacer mon came<br>dresses importér<br>canadiennes<br>aux ÉU.<br>internationales                                                                                                    | es<br>à mon carnet d'ad<br>et d'adresses actu<br>es aux groupes st                                                                                                    | Expédier   dresses actuel Jel Uivants  Aucun groupe séle Aucun groupe séle Aucun groupe séle Expédier                     | Listes                                                                                                    | Documents <del>▼</del><br>Saisir le non<br>Saisir le non<br>Saisir le non                      | n du groupe<br>n du groupe<br>n du groupe<br>n du groupe                                                                    | Préférences                                   | Admin          | Suivi   |
| Importer de<br>Traitement des<br>Ajoute<br>Remp<br>Assigner des au<br>Adresses<br>Adresses<br>Adresses<br>Moresses<br>Moresses<br>Moresses<br>Moresses<br>Adresses<br>Adresses<br>Adresses<br>Adresses                                                                                                    | es adresses<br>adresses<br>r des adresses à<br>lacer mon carne<br>dresses importée<br>canadiennes<br>aux ÉU.<br>internationales                                                                                                    | es<br>à mon carnet d'ad<br>et d'adresses actu<br>es aux groupes su<br>es aux groupes su<br>es aux g | Expédier   dresses actuel  Jel  uivants  Aucun groupe sélu  Aucun groupe sélu  Expédier   Ces adresses figu               | Listes                                                                                                    | Documents ✔<br>Saisir le non<br>Saisir le non<br>Saisir le non<br>Documents ◀                  | n du groupe<br>m du groupe<br>m du groupe<br>m du groupe                                                                    | Préférences<br>Préférences                    | Admin          | Suivi - |
| Importer de<br>Traitement des<br>Ajoute<br>Remp<br>Assigner des au<br>Adresses<br>Adresses<br>Adresses<br>Maresses<br>Importer un<br>Vous avez imp<br>Total des<br>Adresses                                                                                                    | es adresses<br>adresses<br>r des adresses i<br>lacer mon carne<br>dresses importée<br>aux ÉU.<br>internationales<br>n carnet<br>n réussie<br>adresses :<br>importées sam                                                                        | es<br>à mon carnet d'ad<br>es d'adresses actu<br>es aux groupes su<br>es aux groupes su<br>su groupes su<br>es aux groupes su<br>es aux group | Expédier   dresses actuel  Jel  uivants  Aucun groupe séld  Aucun groupe séld  Expédier   Ces adresses figu               | Listes  Listes  Listes  Listes  rent maintena                                                                                                    | Documents ✔<br>Saisir le non<br>Saisir le non<br>Saisir le non                                 | Rapports<br>m du groupe<br>m du groupe<br>m du groupe<br>Rapports                                                           | Préférences<br>Préférences                    | Admin          | Suivi   |
| Importer de<br>Traitement des<br>Ajoute<br>Remp<br>Assigner des au<br>Adresses<br>Adresses<br>Adresses<br>Importer un<br>Vous avez imp<br>Total des<br>Adresses<br>Adresses                                                                                                    | es adresses<br>adresses<br>r des adresses i<br>lacer mon carne<br>dresses importée<br>aux ÉU.<br>internationales<br>n carnet<br>n réussie<br>pré sans problè<br>dadresses :<br>importées sans<br>avec erreurs d                                 | es<br>à mon carnet d'ad<br>et d'adresses actu<br>es aux groupes s<br>aux groupes s<br>e s problème : 7<br>e format : 0                                                                                                    | Expédier   dresses actuel uel uivants  aucun groupe séle Aucun groupe séle Aucun groupe séle Expédier   Ces adresses figu | Listes                                                                                                    | Documents ✔<br>Saisir le non<br>Saisir le non<br>Saisir le non                                 | Rapports<br>n du groupe<br>n du groupe<br>n du groupe<br>Rapports<br>carnet d'adresses                                      | Préférences<br>Préférences                    | Admin          | Suivi   |
| Importer de<br>Traitement des<br>Ajoute<br>Remp<br>Assigner des ar<br>Adresses<br>Adresses<br>Adresses<br>Adresses<br>Adresses<br>Adresses<br>Adresses<br>Adresses<br>Adresses<br>Adresses<br>Adresses<br>Adresses<br>Adresses<br>Adresses<br>Adresses<br>Adresses<br>Adresses<br>Adresses<br>Adresses<br>Adresses<br>Adresses<br>Adresses | es adresses<br>adresses<br>r des adresses a<br>lacer mon carne<br>tresses importér<br>canadiennes<br>aux ÉU.<br>internationales<br>n carnet<br>n réussie<br>adresses :<br>importées sans<br>avec erreurs de<br>non importées                    | es<br>à mon carnet d'ad<br>et d'adresses actu<br>es aux groupes si<br>me 7 adresse(s).<br>7<br>s problème : 7<br>e format : 0<br>; 0                                                                                                    | Expédier   dresses actuel uel uivants  aucun groupe séle Aucun groupe séle Aucun groupe séle Ces adresses figu            | Listes                                                                                                    | Documents ▼<br>Saisir le non<br>Saisir le non<br>Saisir le non                                 | Rapports<br>n du groupe<br>n du groupe<br>n du groupe<br>Rapports                                                           | Préférences<br>Préférences                    | Admin          | Suivi   |
| Importer des<br>Traitement des<br>Ajoute<br>Remp<br>Assigner des au<br>Adresses<br>Adresses<br>Adresses<br>Adresses<br>Importer un<br>Vous avez imp<br>Total des<br>Adresses<br>Adresses<br>Adresses                                                                                                    | es adresses<br>adresses<br>r des adresses a<br>lacer mon carne<br>dresses importér<br>canadiennes<br>aux ÉU.<br>internationales<br>n carnet<br>n réussie<br>orté sans problé<br>adresses :<br>importées sans<br>avec erreurs d<br>non importées | es<br>à mon carnet d'ad<br>et d'adresses actu<br>es aux groupes si<br>me 7 adresse(s).<br>7<br>s problème : 7<br>e format : 0<br>: 0                                                                                                    | Expédier   dresses actuel Jel Uivants  Aucun groupe séle Aucun groupe séle Aucun groupe séle Expédier   Ces adresses figu | Listes                                                                                                    | Documents ▼<br>Saisir le non<br>Saisir le non<br>Saisir le non<br>Documents ▼<br>nt dans votre | Rapports<br>n du groupe<br>n du groupe<br>n du groupe<br>Rapports<br>carnet d'adresses<br>cher le carnet d'ad               | Préférences<br>Préférences<br>S.              | Admin          | Suivi   |
| Importer des<br>Traitement des<br>Ajoute<br>Remp<br>Assigner des au<br>Adresses<br>Adresses<br>Adresses<br>Adresses<br>Importer un<br>Importatio<br>Vous avez imp<br>Total des<br>Adresses<br>Adresses<br>Adresses<br>Adresses                                                                                                    | es adresses<br>adresses<br>r des adresses<br>lacer mon carne<br>dresses importér<br>canadiennes<br>aux ÉU.<br>internationales<br>n carnet<br>n réussie<br>orté sans problé<br>adresses :<br>importées sam<br>avec erreurs d<br>non importées    | es<br>à mon carnet d'ad<br>et d'adresses actu<br>es aux groupes st<br>me 7 adresse(s).<br>7<br>s problème : 7<br>e format : 0<br>: 0                                                                                                    | Expédier   dresses actuel  Jel  uivants  Aucun groupe séle  Aucun groupe séle  Aucun groupe séle  Ces adresses figu       | Listes                                                                                                    | Documents ◄<br>Saisir le non<br>Saisir le non<br>Documents ◄<br>nt dans votre                  | Rapports<br>m du groupe<br>m du groupe<br>m du groupe<br>Rapports<br>carnet d'adresses<br>cher le carnet d'ad               | Préférences<br>Préférences<br>3.<br>resses Im | Admin          | Suivi   |
| Importer de<br>Traitement des<br>Ajoute<br>Remp<br>Assigner des au<br>Adresses<br>Adresses<br>Adresses<br>Adresses<br>Minporter un<br>Importatio<br>Vous avez imp<br>Total des<br>Adresses<br>Adresses<br>Adresses<br>Adresses                                                                                                    | es adresses<br>adresses<br>r des adresses a<br>lacer mon carne<br>dresses importée<br>aux ÉU.<br>internationales<br>n carnet<br>n réussie<br>orté sans problé<br>adresses :<br>importées sans<br>avec erreurs de<br>non importées               | es<br>à mon carnet d'ad<br>t d'adresses actu<br>es aux groupes su<br>me 7 adresse(s).<br>7<br>s problème : 7<br>e format : 0<br>; 0                                                                                                    | Expédier   dresses actuel Jel Uivants  Aucun groupe sélu Aucun groupe sélu Lexpédier   Ces adresses figu                  | Listes                                                                                                    | Documents ✓<br>Saisir le non<br>Saisir le non<br>Saisir le non<br>Documents ✓<br>nt dans votre | Rapports<br>n du groupe<br>m du groupe<br>n du groupe<br>Rapports<br>carnet d'adresses<br>cher le carnet d'ad               | Préférences<br>Préférences<br>3.<br>resses Im | Admin          | Suivi   |
| Importer de<br>Traitement des<br>Ajoute<br>Remp<br>Assigner des au<br>Adresses<br>Adresses<br>Adresses<br>Adresses<br>Minporter un<br>Importatio<br>Vous avez imp<br>Total des<br>Adresses<br>Adresses<br>Adresses<br>Adresses                                                                                                    | es adresses<br>adresses<br>r des adresses i<br>lacer mon carne<br>tresses importée<br>aux ÉU.<br>internationales<br>n carnet<br>n réussie<br>pré sans problè<br>adresses :<br>importées sans<br>avec erreurs d<br>non importées                 | ÈS<br>à mon carnet d'ad<br>et d'adresses actu<br>es aux groupes si<br>es aux groupes si<br>s problème : 7<br>e format : 0<br>; 0                                                                                                    | Expédier   dresses actuel uel uivants  Aucun groupe séle Aucun groupe séle Lepédier   Ces adresses figu                   | Listes                                                                                                    | Documents ◄<br>Saisir le non<br>Saisir le non<br>Saisir le non<br>Documents ◄<br>nt dans votre | Rapports<br>n du groupe<br>n du groupe<br>n du groupe<br>Rapports<br>carnet d'adresses<br>cher le carnet d'ad               | Préférences<br>Préférences<br>s.<br>resses Im | Admin          | Suivi   |
| Importer de<br>Traitement des<br>Ajoute<br>Remp<br>Assigner des au<br>Adresses<br>Adresses<br>Adresses<br>Adresses<br>Adresses<br>Adresses<br>Adresses<br>Adresses<br>Adresses<br>Adresses<br>Adresses                                                                                                    | es adresses<br>adresses<br>r des adresses a<br>lacer mon carne<br>dresses importér<br>canadiennes<br>aux ÉU.<br>internationales<br>n carnet<br>n réussie<br>orté sans problé<br>adresses :<br>importées sans<br>avec erreurs d<br>non importées | es<br>à mon carnet d'ad<br>et d'adresses actu<br>es aux groupes st<br>me 7 adresse(s).<br>7<br>s problème : 7<br>e format : 0<br>: 0                                                                                                    | Expédier   dresses actuel Jel Uivants  Aucun groupe séle Aucun groupe séle Aucun groupe séle Ces adresses figu (1 866 542 | Listes  Listes | Documents ◄<br>Saisir le non<br>Saisir le non<br>Documents ◄<br>nt dans votre<br>Affic         | Rapports<br>m du groupe<br>m du groupe<br>m du groupe<br>Rapports<br>carnet d'adresses<br>cher le carnet d'ad<br>ieur 1 877 | Préférences<br>Préférences<br>s.<br>resses Im | Admin          | Suivi   |